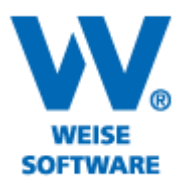

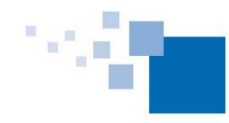

#### EINFÜGEN VON STEMPELFELDERN UND BILDERN IN DEN PROMAN/SIGEMANAGER AN BELIEBIGER POSITION

#### Bilder werden üblicherweise über die Funktion "Bilder einfügen" eingepflegt…

|                                   |                  |                                   |                           | بعو                                  | •••                 |
|-----------------------------------|------------------|-----------------------------------|---------------------------|--------------------------------------|---------------------|
| 💾 I 🗞 🖫                           | 0                | Proj                              | jektplaner                | Neubau W                             | ohn- und            |
| Projektman                        | ager 2014 Pr     | ojekt Ablaufplan                  | Netzplan                  | Strukturplan                         | Flowcha             |
| ि Neu<br>+≣ Löschen<br>D Kopieren | Einfügen         | ► Rückgängig<br>eren ∼ Widerrufen | <b>Ö</b><br>Eigenschaften | Q Suchen<br>[ℵ] Alles lös<br>□ Samme | ichen<br>Ivorgang * |
|                                   |                  | Vorgänge bearbeite                | en                        |                                      |                     |
| Projektpl                         | aner (Neubau Woh | n-und Geschäftsbaus mit Tie       | fgarage] - Ablau          | ifplan 🗵                             |                     |
| Einfüge<br>Modus                  | Nr               | Neme 💌                            | Anfang                    | Ende                                 |                     |
| SOLL                              | 5.               | Sauberkeitsschicht                | 20.01.2013                | 04.02.2013                           | Betonarbeit         |
| IST                               | 6.               | Wasserhaltung                     | 13.01.2013                | 04.02.2013                           | Erdarbeiten         |
|                                   | <b>伊</b> 7       | Tiefgarage / Kellergeschoss       | 11.01.2013                | 02.05.2013                           |                     |
|                                   | 7.1.             | Bodenplatte Tiefgarage            | 11.01.2013                | 04.02.2013                           | Betonarbeit         |
|                                   | 7.2.             | Aussenwände Tiefgarage            | 26.01.2013                | 11.02.2013                           | Betonarbeit         |
|                                   | 7.3.             | Entwässerungsleitungen            | 20.01.2013                | 04.02.2013                           | Rohrlegeart         |
|                                   | 7.4.             | Unterfahrt Fahrstuhlschacht       | 26.01.2013                | 05.02.2013                           | Betonarbeit         |
| - 5                               | 7.5.             | Bodenplatte Kellergeschoss        | 06.02.2013                | 26.02.2013                           | Betonarbeit         |
| -=                                | 7.6.             | Stützen Tiefgarage                | 16.02.2013                | 26.02.2013                           | Betonarbeit         |

... und Stempelfelder über "Legende" im Druckdialog...

|                                                                        | Drucken                                                                                                    |
|------------------------------------------------------------------------|----------------------------------------------------------------------------------------------------|
| Drucken<br>Sie können Druckp<br>wiederzuverwender<br>oder Hintergrund. | profile anlegen, um häufig beriötigte Einstellungen, die nicht projektabhängig sind,<br>n. Druckprofile beinhalten dabei Einstellungen wie Kopf/Fußzeile, Ränder , Rahmen                     |
| Drucken mit folgeno                                                    | den Einstellungen                                                                                                    |
| Drucker:                                                               | eDocPrintPro V Auswählen                                                                                                    |
| Format:                                                                | Α4 🗸                                                                                                    |
| Druckprofil:                                                           | Letzte Einstellungen 🗸 📂 Seite einrichten                                                                                                    |
|                                                                        | ○ Hochformat                                                                                                    |
| Informationen:                                                         | Querformat, Ränder (in mm): links 10, rechts 10, oben 24, unten 17<br>Auf eine Seite verkleinern                                                                                              |
| Hinweis: Dr<br>speichern. [<br>Diagramm Spalter                        | uckeinstellungen wie Seitenränder, Format, Fuß- und Kopfzeile können Sie in der Vorschau als Profil<br>Die Einstellungen werden hier unter Druckprofile aufgelistet.<br>n- und Vorgangsauswah |
| Legende                                                                |                                                                                                    |
| 🔿 keine Legend                                                         | le drucken Position der Legende                                                                                                    |
| 🔿 vordefinierte L                                                      | Legende bearbeiten V Ounterhalb I rechtsbündig                                                                                                    |
| 💿 eigene Legen                                                         | aus Dateit                                                                                                    |
| Hilfe                                                                  | Vorschau Drucken Abbrechen                                                                                                    |

# www.weise-software.de

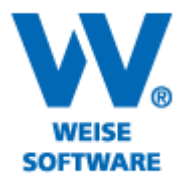

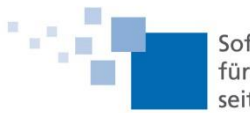

Es gibt aber auch eine Möglichkeit, über die Vorschau im Druckdialog Stempelfelder und Bilder einzufügen. Gehen Sie dazu bitte wie folgt vor:

1) Öffnen Sie unter dem Menüpunkt "Projekt" das Druckmenü.

|                                |                       |                             |                        |                                                     |                                 |                                    |                                                                                                    | _                    |
|--------------------------------|-----------------------|-----------------------------|------------------------|-----------------------------------------------------|---------------------------------|------------------------------------|----------------------------------------------------------------------------------------------------|----------------------|
| 🎴 🖏 🖫                          | 1 🕒 🖴 I 🔻 P           | rojektplaner [Neub          | au Wohn- un            | d Geschäfts                                         | haus mit Tief <u>o</u>          | garage] - Abla                     | ufplan - Projekt-Manager                                                                                                    | - • ×                |
| Projektma                      | nager 2014 Pi         | rojekt Ablaufplan           | Netzplan               | Strukturplan                                        | Flowchart                       | Ansicht Ext                        | ras Hilfe                                                                                                    | ۵                    |
| D Neu<br>Öffnen ▼<br>O Projekt | Verwaltung            | eichern Schließen           | Ů<br>Beenden S         | Projektübersic<br>Projektstatusü<br>Projekt - Kontr | ht 📰<br>bersicht<br>rollzentrum | Projekt - Informa<br>Importieren 👻 | ationen 🕒 Drucken<br>🗟 Als PDF speichern<br>💕 Als PDF versenden                                                                                                    | Öffnen ▼<br>Öffnen ▼ |
|                                |                       |                             | Projekte verwalt       | en                                                  |                                 |                                    | Pdf und Drucken T                                                                                                    | extdokumente         |
| Projekt                        | planer [Neubau Woł    | nn- und Geschäftshaus mit " | Tiefgarage] - Abla     | ufplan 🗵                                            |                                 |                                    |                                                                                                    |                      |
| Einfüge<br>Modus               | Nr                    | Name                        | Anfang                 | Ende                                                |                                 | Gewer                              | Januar 2013           Januar 2013           1. KW         2. KW           1         2         3         4         5         6         7         8         9         10         11         12         13         4         5         6         7         8         9         10         11         12         13         14 | 3. KW                |
| SOLL                           | 1.                    | Baustelleneinrichtung       | 03.01.2013             | 04.02.2013                                          | Baustelleneinricht              | ung - allgemein                    |                                                                                                    |                      |
| IST                            | 2.                    | Erdaushub                   | 03.01.2013             | 04.02.2013                                          | Erdarbeiten                     |                                    |                                                                                                    |                      |
| T I                            | 3.                    | Berliner Verbau             | 05.01.2013             | 04.02.2013                                          | Verbauarbeiten                  |                                    |                                                                                                    |                      |
| 0                              | 4.                    | Aufbau Krane                | 12.01.2013             | 04.02.2013                                          | Kranbetrieb                     |                                    |                                                                                                    |                      |
|                                | 5.                    | Sauberkeitsschicht          | 20.01.2013             | 04.02.2013                                          | Betonarbeiten                   |                                    | 04                                                                                                    | <b>⊢</b>             |
|                                | 6.                    | Wasserhaltung               | 13.01.2013             | 04.02.2013                                          | Erdarbeiten                     |                                    |                                                                                                    |                      |
|                                |                       |                             |                        |                                                     |                                 |                                    |                                                                                                    |                      |
| Ressourcen Histogramm          |                       |                             |                        |                                                     |                                 |                                    |                                                                                                    |                      |
|                                | Resso                 | ourcen                      | Sollbetrag             | Istbetrag                                           | Arbeitskräfte                   |                                    | <ul> <li>Hier können Sie Ihre</li> <li>Breicktratigen eintragen</li> </ul>                                                                                                    | ^                    |
|                                | Bewehrer              |                             | 5.925,00 €             | 0,0                                                 | 0€0                             |                                    | > Nojekthouzen einuagen                                                                                                    | •                    |
|                                | Betonierer<br>Schaler |                             | 1.485,00 €<br>283.50 £ | 0,0                                                 | ປະບ<br>ກະດ                      |                                    |                                                                                                    | >                    |
| CAPS NUM                       | SCRL INS              | dministrator                | 70% Mittwo             | ch 02.01.2013                                       |                                 | C:\ProgramData\                    | VVW\Proman_2014_Daten\                                                                                                    | .:                   |

... und starten Sie die "Vorschau".

Ξ.

|                                                                       | Drucken                                                                                                    |
|-----------------------------------------------------------------------|----------------------------------------------------------------------------------------------------|
| Drucken<br>Sie können Drucky<br>wiederzuverwende<br>oder Hintergrund. | profile anlegen, um häufig beriötigte Einstellungen, die nicht projektabhängig sind,<br>m. Druckprofile beinhalten dabei Einstellungen wie Kopl/Fußzeile, Ränder , Rahmen                                                                                                    |
| Drucken mit folgen                                                    | den Einstellungen                                                                                                    |
| Drucker:                                                              | eDocPrintPro v Auswählen                                                                                                    |
| Format:                                                               | Α4 🗸                                                                                                    |
| Druckprofil:                                                          | Letzte Einstellungen 🛛 🗸 📂 Seite einrichten                                                                                                    |
|                                                                       | O Hochformat   Querformat                                                                                                    |
| Hinweis: Dr<br>speichern, I<br>Diagramm Spalter                       | Auf eine Seite verkleinen uckeinstellungen wie Seitenränder, Format, Fuß- und Kopfzeile können Sie in der Vorschau als Profil Die Einstellungen werden hier unter Druckprößle aufgelistet. n- und Vorgangsauswahl Legende Titel                                                                                                    |
| Diagramm<br>I Drucken                                                 | Diagrammzeitbereich<br>©t Gesamter Inhalt                                                                                                    |
|                                                                       | ♥orr:         01.05.2014         ▶ bis:         31.05.2014         ▼           ● G anzes Jahr (Urlaubsplan)         ■         ■         ■         ■         ■         ■         ■         ■         ■         ■         ■         ■         ■         ■         ■         ■         ■         ■         ■         ■         ■         ■         ■         ■         ■         ■         ■         ■         ■         ■         ■         ■         ■         ■         ■         ■         ■         ■         ■         ■         ■         ■         ■         ■         ■         ■         ■         ■         ■         ■         ■         ■         ■         ■         ■         ■         ■         ■         ■         ■         ■         ■         ■         ■         ■         ■         ■         ■         ■         ■         ■         ■         ■         ■         ■         ■         ■         ■         ■         ■         ■         ■         ■         ■         ■         ■         ■         ■         ■         ■         ■         ■         ■         ■         ■         ■         ■ |
| Hilfe                                                                 | Vorschau Drucken Abbrechen                                                                                                    |

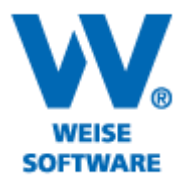

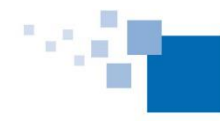

2) Klicken Sie anschließend im Vorschaufenster im Menü auf "Dokument" und wählen dann "Legende/Planbilder".

|                                                                                                    | Dru                                     | uckvorschau                 |                                     | ×             |
|----------------------------------------------------------------------------------------------------|-----------------------------------------|-----------------------------|-------------------------------------|---------------|
| Dokument Gehe zu                                                                                                    |                                         |                             |                                     |               |
| 🖶 Drucken                                                                                                    | 📑 🖶 🏠 🔎 Zoomfaktor(%) 350%              | ✓ Profil: Letzte Einst      | tellungen 🗸 🗋 🗖 🗍                   |               |
| 🐡 Seite einrichten                                                                                                    |                                         |                             |                                     |               |
| Egende/Planbilder                                                                                                    | 📃 🔿 Skalierung(%) 🚺 📮 🔿 Skalier         | en auf 🚺 📮 Seitenb          | oreite(n) 💦 Skalieren auf 🚺 🍹 S     | Seitenhöhe(n) |
| Schließen                                                                                                    |                                         |                             |                                     | - U           |
| Möglichkeit im Ablaufplan<br>die Einstellungen der<br>Zeitachse sowie den<br>Zoomfaktor für die<br>Zeitachse festtzlegen.<br>Zeitachse:<br>© Tag |                                         |                             |                                     |               |
| O Woche                                                                                                    | Nr Name                                 | Anfang Ende                 | e Gewerk                            |               |
| O Monat                                                                                                    |                                         | 02.01.0212                  |                                     |               |
| Janr                                                                                                    | I Bausteileneinnontung                  | 03.01.2013 04.02.201        | 13 Baustelleneinnontung - aligemein |               |
| Zoom-Zeitachse: (%)                                                                                                    | L - 2. Erdaushub                        | 03.01.2013 04.02.201        | 13 Erdarbeiten                      |               |
| 70% 🗸                                                                                                    | - 3. Berliner Verbau                    | 05.01.2013 04.02.201        | 13 Verbauarbeiten                   |               |
| P P                                                                                                    | 4. Aufbau Krane                         | 12.01.2013 04.02.201        | 13 Kranbetrieb                      |               |
|                                                                                                    | - 5. Sauberkeitsschicht                 | 20.01.2013 04.02.201        | 13 Betonarbeiten                    |               |
|                                                                                                    | 6. Wasserhaltung                        | 13.01.2013 04.02.201        | 13 Erdarbeiten                      |               |
|                                                                                                    | Tiefgarage / Kellerge                   | schoss 11.01.2013 02.05.201 | 13                                  |               |
|                                                                                                    | 7.1. Bodenplatte Tiefgara               | ge 11.01.2013 04.02.201     | 13 Betonarbeiten                    |               |
|                                                                                                    | <                                       |                             | >                                   | < >           |
|                                                                                                    | Links: 10 mm, Rechts: 10 mm, Oben: 24 r | nm, Unten: 17 mm, Kopfzeile | : 10 mm, Fußzeile: 10 mm            |               |
| Seite 1/1                                                                                                    | Seitengröße:A4 (210 x 297 mm ) Q        | uerformat                   |                                     | d             |

3) Es wird das Fenster "Legende/Planbilder" geöffnet. Hier können Sie z.B. bereits vorher in Excel angelegte Stempelfelder oder ähnliche Darstellungen über die Schaltfläche "EXCEL Dateien hinzufügen…" einfügen.

| tempelfelder und Legenden ir<br>ruckvorschau mit der Maus a | n Excel und fügen Sie diese hier<br>n die gewünschte Position gesc | rein. Eingefügte Bilder können in der<br>hoben und skaliert werden. |
|-------------------------------------------------------------|--------------------------------------------------------------------|---------------------------------------------------------------------|
| ider:                                                       | Vorschau:<br>Eigenschaften:<br>Ankerpunk                           | Ahdern                                                              |
|                                                             | Höhe<br>Breit<br>Bitte verschieb                                   | anpassen  anpassen  mm  m  mm  mm  mm  mm  mm  mm  mm  m            |
| Bild Hinzufügen                                             | EXCEL Datei hinzufügen                                             | (*.leg) Legenden Datei hinzufügen                                   |
| Löschen                                                     | Alle Löschen                                                       |                                                                     |

4) Wählen Sie die entsprechende Datei aus und klicken Sie auf "Öffnen".

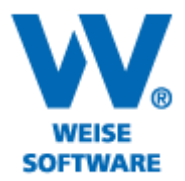

٩.

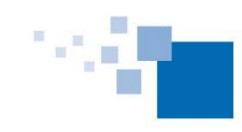

Softwareentwicklung für Architekten & Ingenieure seit 1996

|                     | Öff                              | nen              |                            | ×        |
|---------------------|----------------------------------|------------------|----------------------------|----------|
| 🛞 🏵 🝷 🕆 🌗 Þ         | lieser PC → Dokumente → Planster | mpel v C         | "Planstempel" durchsuchen  | P        |
| Organisieren 🔻 Neue | er Ordner                        |                  | :≡ ▼ 🔲                     | 0        |
| 🜏 Heimnetzgruppe    | Name                             | Änderungsdatum   | Typ Größe                  |          |
|                     | Planstempel_ProMan.xls           | 14.11.2012 10:46 | Microsoft Office E 2       | 9 KB     |
| Mieser PC           |                                  |                  |                            |          |
| Date                | iname: Planstempel_ProMan.xls    | v                | Excel Datei (*.xls;*.xlsx) | ♥<br>hen |

5) In der Vorschau wird das Stempelbild angezeigt. Mit "OK" wird es in den Plan übernommen.

| ügen Sie an dieser Stelle bel<br>nre Stempelfelder und Leger<br>ruckvorschau mit der Maus | iebige Orafiken ein, welche auf dem Planausdruck erscheinen. Erstellen Sie<br>Iden in Excel und fügen Sie diese hier ein. Eingefügte Bilder können in der<br>an die gewünschte Position geschoben und skaliert werden.                                                                                                    |
|-------------------------------------------------------------------------------------------|----------------------------------------------------------------------------------------------------|
| ilder:                                                                                    | Vorschau:                                                                                                    |
| Planstempel_ProMan.xls                                                                    | Image: Control of the control of the contro |
|                                                                                           | Andern                                                                                                    |
|                                                                                           | Ankerpunkt: Ecke automatisch bestimmen V                                                                                                    |
|                                                                                           | Bildgröße an geändertes Papierformat<br>anpassen                                                                                                    |
|                                                                                           | Höhe : 12 💮 mm                                                                                                    |
|                                                                                           | Breite: 83 📻 mm                                                                                                    |
|                                                                                           | Bitte verschieben Sie die Planbilder in der Druckvorschau mit der<br>Maus an die gewünschte Position.                                                                                                    |
| Bild Hinzufügen                                                                           | EXCEL Datei hinzufügen (*.leg) Legenden Datei hinzufügen                                                                                                    |
| Löschen                                                                                   | Alle Löschen                                                                                                    |

6) Mit gedrückter Maustaste können Sie das eingefügte Element positionieren.

# www.weise-software.de

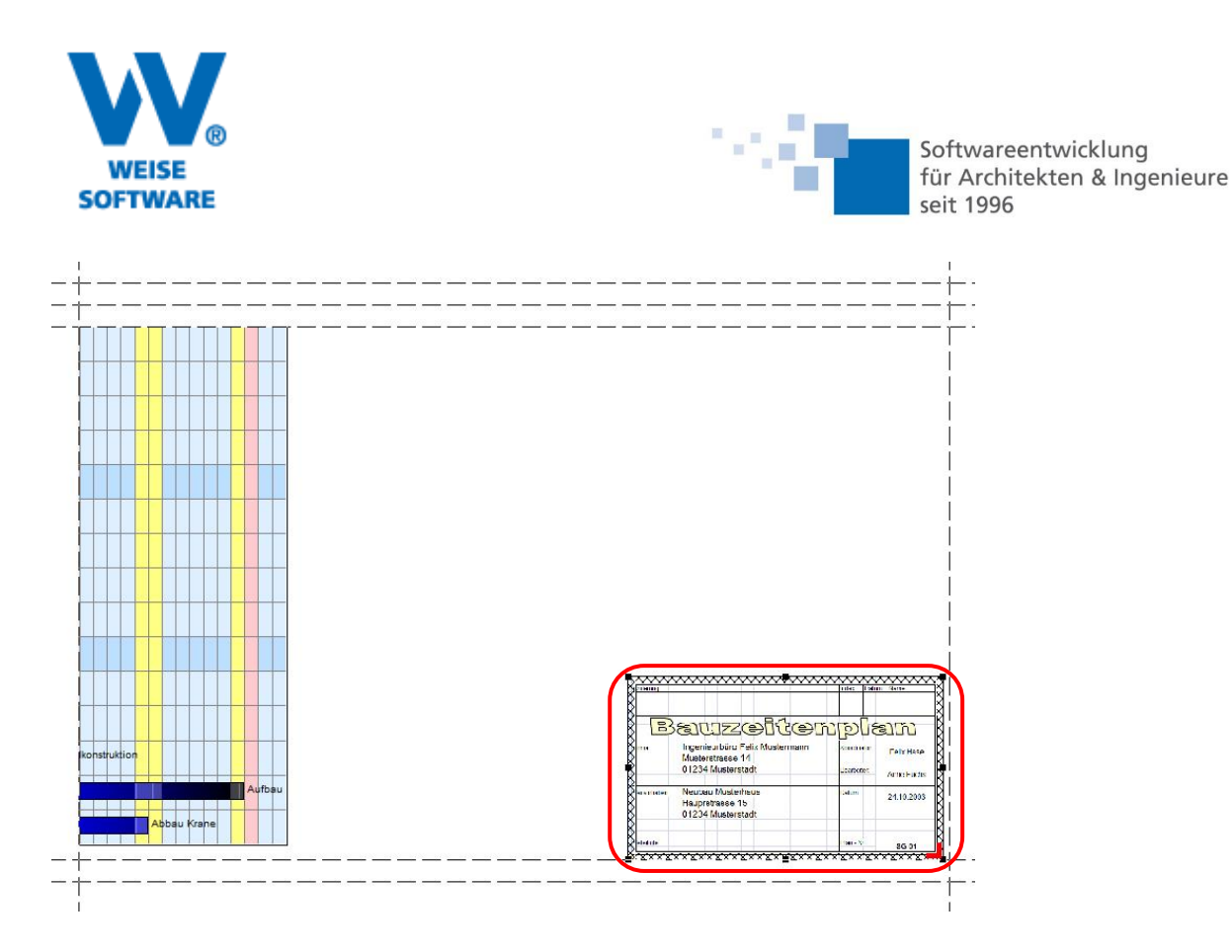

7) Speichern Sie über das Diskettensymbol und vergeben Sie einen eindeutigen Namen.

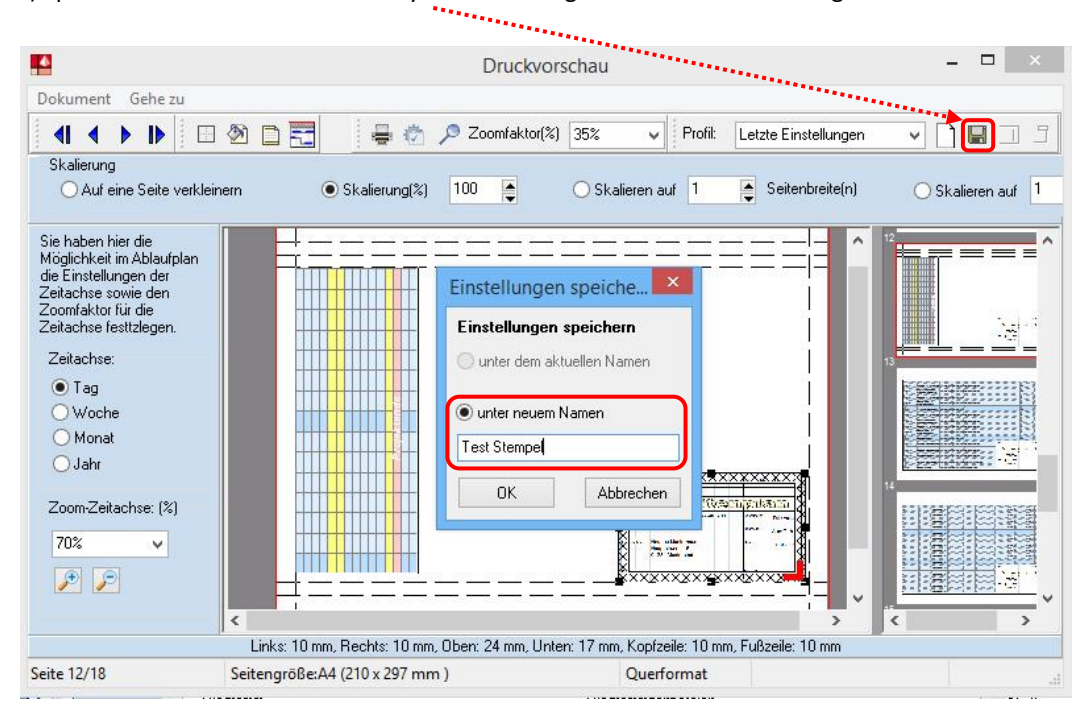

8) Bei einem erneuten Ausdruck können Sie nun die Einstellungen wieder über das Druckprofil öffnen.

### www.weise-software.de

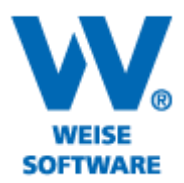

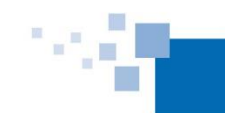

| Drucken                                                              |                                                                                                    |  |  |  |  |
|----------------------------------------------------------------------|----------------------------------------------------------------------------------------------------|--|--|--|--|
| Drucken<br>Sie können Druck<br>wiederzuverwende<br>oder Hintergrund. | profile anlegen, um häufig benöligte Einstellungen, die nicht projektabhängig sind,<br>m. Druckprofile beinhalten dabei Einstellungen wie Kopf/Fußzeile, Ränder , Rahmen |  |  |  |  |
| Drucken mit folgen                                                   | den Einstellungen                                                                                                    |  |  |  |  |
| Drucker:                                                             | eDocPrintPro   Auswählen                                                                                                    |  |  |  |  |
| Format:                                                              | Α4 🗸                                                                                                    |  |  |  |  |
| Druckprofil:                                                         | Test Stempel 🗸 🔁 Seite einrichten                                                                                                    |  |  |  |  |
|                                                                      | O Hochformat   Querformat                                                                                                    |  |  |  |  |
| Informationen:                                                       | Querformat, Ränder (in mm): links 10, rechts 10, oben 24, unten 17<br>Zoom: 100.00%                                                                                      |  |  |  |  |
| Diagramm Spalte                                                      | Diagramm         Spatten- und Vorgangsauswahl         Legende         Titel                                                                                              |  |  |  |  |
| Diagramm                                                             | Diagrammzeitbereich                                                                                                    |  |  |  |  |
| <ul> <li>Drucken</li> </ul>                                          | Gesamter Inhalt                                                                                                    |  |  |  |  |
|                                                                      | ○ von: 01.05.2014 v bis: 31.05.2014 v                                                                                                    |  |  |  |  |
|                                                                      | Ganzes Jahr (Urlaubsplan)                                                                                                    |  |  |  |  |
|                                                                      |                                                                                                    |  |  |  |  |
| Hilfe                                                                | Vorschau Drucken Abbrechen                                                                                                    |  |  |  |  |